# **Installation Instructions for USB Drivers**

### Outline of the steps to install USB Drivers

- 1. Read these Installation Instructions first.
- 2. Check your version of Windows to make sure it is compatible with Meriam USB Drivers.
- 3. Find out what system type you have: 32-bit or 64 bit.
- 4. Download the required zip file.
- 5. Install the USB drivers.

### Check your version of Microsoft Windows

The Meriam USB drivers are compatible with these versions of Windows:

- Windows 10
- Windows 8 (8.1)
- Windows 7
- Window XP

### Find out what system type you have: 32-bit or 64-bit

#### Windows 10

- 1. Click the **Start** menu button.
- 2. Click **Control Panel**.
- 3. Click the **System** icon.
- 4. Look for **System type:** 64-bit or 32 bit.

**Note:** Or, you may open Settings, click System icon, click About, look for System type: 64-bit or 32 bit

You are ready to go to the section Download USB files.

Windows 8 (8.1)

- Point to the lower-right corner of the screen, and then click Search.
- 2. Type system in the search box, and then click **Settings**.

- 3. Click **System**. Under the **System** heading, the system type displays one of these two statements:
  - a. 64-bit Operating System.
  - b. 32-bit Operating System.

You are ready to go to the section Download USB files.

### Windows 7 (or Windows Vista)

- 1. Click the **Start** button and click **Control Panel**.
- 2. Click **System**.
- 3. Look for **System type:** 64-bit or 32 bit.

You are ready to go to the section Download USB files.

### Windows XP

- 1. Click **Start**, and then click **Run**.
- 2. Type *sysdm.cpl*, and then click **OK**.
- 3. Click the **General** tab. The operating system is displayed as follows:
  - a. If System lists Windows XP Professional Version < with a year>,

then you have a 32 bit system.

b. If System lists Windows XP Professional x64 Edition Version

<

then you have a 64 bit system.

You are ready to go to the section Download USB files.

# Download the USB drivers

- 1. Click the *system type* that your computer requires and download the file to save it on your computer:
  - a. 32 bit USB Driver.zip
  - b. 64 bit USB Driver.zip

# Install the USB drivers

1. Open the zip file and **Extract** the folder to a location on your computer.

- 2. Locate the folder and double click to open it.
- 3. Double click the **Installer.exe** file.
- 4. Follow the on-screen instructions.